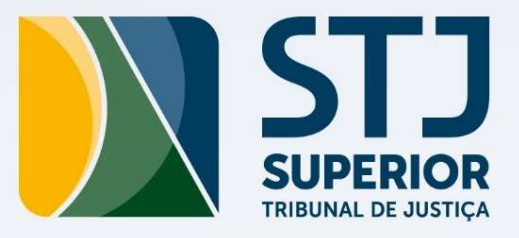

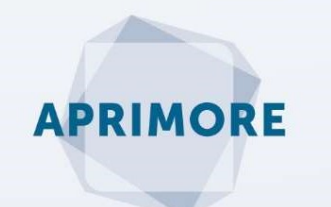

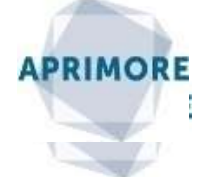

Ciclo de Diagnóstico por Competências

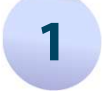

Acesse o sistema avaliativo pela intranet: Mais links > Gestão de Pessoas > Aprimore STJ.

Ou, pelo menu iniciar do computador: Todos os Programas > Uso Comum do STJ > Aprimore – SARH.

Ao entrar no sistema, clique em **Avaliar > Auto Avaliar**.

| 🐜 Sisten       | na Aprimore             | 122       |                            |                   |                 |
|----------------|-------------------------|-----------|----------------------------|-------------------|-----------------|
| <u>Avaliar</u> | <u>R</u> elatórios      | Gerenciar | <u>T</u> abelas Auxiliares | <u>H</u> istórico | <u>S</u> istema |
| A <u>u</u>     | to Avaliar              |           |                            | 9                 |                 |
| Ava            | aliar <u>S</u> ervidor/ | Gestor    |                            |                   |                 |
| Ava            | aliar <u>E</u> quipe    |           |                            |                   |                 |

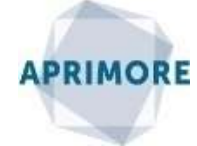

Ciclo de Diagnóstico por Competências

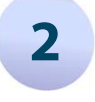

Selecione primeiro o formulário **Comportamental** e clique em **Imprimir Resultado.** Aparecerá o relatório em ordem decrescente de *lacunas de competências\**. Salve ou imprima este arquivo. Em seguida, repita o mesmo procedimento com o formulário de **Responsabilidades**.

|                             |               | Selecionar Ins   | trumento Avaliativo |              |                         |  |  |  |
|-----------------------------|---------------|------------------|---------------------|--------------|-------------------------|--|--|--|
| Matrícula: S060377          |               |                  |                     |              |                         |  |  |  |
| Nome: Iraci Gonçalves G     | uimarães      |                  |                     |              |                         |  |  |  |
| Cargo/Função: Assistente IV | Assistente IV |                  |                     |              |                         |  |  |  |
| Unidade: Coordenadoria d    | e Desenvolvin | nento de Pessoas |                     |              | 📝 Coletas mais recentes |  |  |  |
| Tipo de Coleta              | ۵             | Situação Coleta  | Data Início 🛛 🗸     | Data Término | r                       |  |  |  |
| Comportamental              |               | PDI              | 01/08/2017          | 31/08/2017   | Preencher Diagnóstico   |  |  |  |
| Responsabilidade            |               | PDI              | 01/08/2017          | 31/08/2017   |                         |  |  |  |
|                             |               |                  |                     |              | Preencher PDI           |  |  |  |
|                             |               |                  |                     |              | Imprimir Instrumento    |  |  |  |
|                             |               |                  |                     |              | Imprimir Besultado      |  |  |  |

\* Diferença o valor máximo (100%) e a nota final. Indica a necessidade ou não de ações de capacitação.

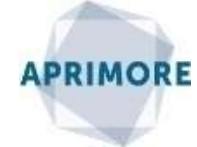

Ciclo de Diagnóstico por Competências

## 3

**Não se preocupe** com os espaços em branco, que por ventura apareçam no relatório. Eles não prejudicam em nenhum aspecto o diagnóstico por competências, apenas indicam que o indicador foi marcado como: *Não tenho condições de avaliar* e *Não houve demanda/Não se aplica*.

| Toma as ações necessárias para que as metas e as tarefas sejam<br>realizadas nos prazos acordados.                                                                           | Comprometimento                | 54.29% | 45.71% | 54.29% | 20%  | 100% |
|----------------------------------------------------------------------------------------------------|--------------------------------|--------|--------|--------|------|------|
| Antecipa-se às situações ou aos problemas que possam surgir,<br>contribuindo para o bom andamento da unidade.                                                                | Comprometimento                | 60.00% | 40.00% | 60.00% | 60%  | 60%  |
| Presta esclarecimentos para os colegas, advogados ou<br>juridsdicionados, buscando a resolução de dúvidas e de<br>problemas, mentendo um ambiento de concersoão e integração | Comprometimento                | 60.00% | 40.00% | 60.00% | 60%  | 60%  |
| Planeja e prioriza a realização de tarefas, utilizando o tempo de<br>forma eficaz.                                                                                           | Organização e<br>Planejamento  | 74.29% | 25.71% | 74.29% | 100% | 40%  |
| Adota as providências necessárias para evitar a reincidência de<br>erros e/ou retrabalhos.                                                                                   | Organização e<br>Planejamento  | 80.00% | 20.00% | 80.00% | 30%  |      |
| Colabora com a equipe para que os objetivos organizacionais<br>sejam alcançados.                                                                                             | Relacionamento<br>Interpessoal | 80.00% | 20.00% | 80.00% | 80%  | 88%  |
|                                                                                                    |                                |        |        |        |      |      |

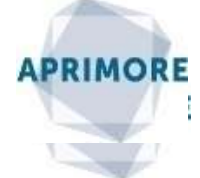

Ciclo de Diagnóstico por Competências

## 4

Para preencher o PDI, selecione primeiro o formulário **Comportamental** e clique em **Preencher PDI.** Aparecerá o *Roteiro para feedback e preenchimento do PDI*. Salve ou imprima este arquivo e feche a janela.

|                             |                | Selecionar Ins   | trumento Avaliativo |              |                         |
|-----------------------------|----------------|------------------|---------------------|--------------|-------------------------|
| Matrícula: S060377          |                |                  |                     |              |                         |
| Nome: Iraci Gonçalves       | Guimarães      |                  |                     |              |                         |
| Cargo/Função: Assistente IV |                |                  |                     |              |                         |
| Unidade: Coordenadoria      | de Desenvolvin | nento de Pessoas |                     |              | 🔽 Coletas mais recentes |
| Tipo de Coleta              | Δ              | Situação Coleta  | Data Início 🛛 🗸     | Data Término | 1                       |
| Comportamental              |                | PDI              | 01/08/2017          | 31/08/2017   | Preencher Diagnóstico   |
| Responsabilidade            |                | PDI              | 01/08/2017          | 31/08/2017   |                         |
|                             |                |                  |                     |              | Preencher PDI           |
|                             |                |                  |                     |              | Imprimir Instrumento    |
|                             |                |                  |                     |              | Include Developede      |

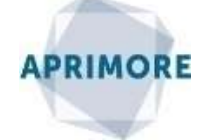

Ciclo de Diagnóstico por Competências

5

#### Ao fechar a janela do roteiro, aparecerá a tela para o preenchimento do PDI.

Escolha até 3 competências para serem desenvolvidas, em conjunto com o seu (sua) gestor (a)\*.

|      | Matricula:            | S060377                      | Cargo         | o/Hunçao: A | Assistente IV                              |                          |   |
|------|-----------------------|------------------------------|---------------|-------------|--------------------------------------------|--------------------------|---|
|      | Nome:                 | Iraci Gonçalves Guimarães    | 1             | Unidade: C  | Coordenadoria de Desenvolvimento de Pess   | oas                      |   |
|      | Tipo de Coleta:       | Comportamental               | Situação: PDI |             |                                            |                          |   |
| Sit  | uação do Instrumento: | Concluído                    |               |             | Data Início: 01/08/2017                    | Data Término: 31/08/2017 |   |
|      | Avaliador Titular:    | Waldelice Aparecida de Olive | eira Poncioni | 4           | Avaliador Alternativo: Pablo Fernando Pess | ôa de Freitas            | 1 |
| (tem | Competência           |                              | G             | Sap         | Menção Gestor                              | Menção Auto-avaliação    |   |
| Ŧ    | 0 Comprometimento     |                              |               | 41,9%       |                                            |                          |   |
| Ð    | 1 Relacionamento Int  | terpessoal                   |               | 29,52%      |                                            |                          |   |
| Ŧ    | 2 Aprendizagem Cont   | tínua                        |               | 26,67%      |                                            |                          |   |
| +    | 3 Organização e Plan  | nejamento                    |               | 15,24%      |                                            |                          |   |
|      |                       |                              |               |             |                                            |                          |   |
|      |                       |                              |               |             |                                            |                          |   |

\* Processo de *Feedback* – informação que precisa ser precisa, de forma a conduzir o servidor ao melhor cumprimento de suas tarefas, contribuindo para o seu desenvolvimento e o crescimento organizacional.

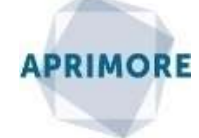

Ciclo de Diagnóstico por Competências

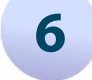

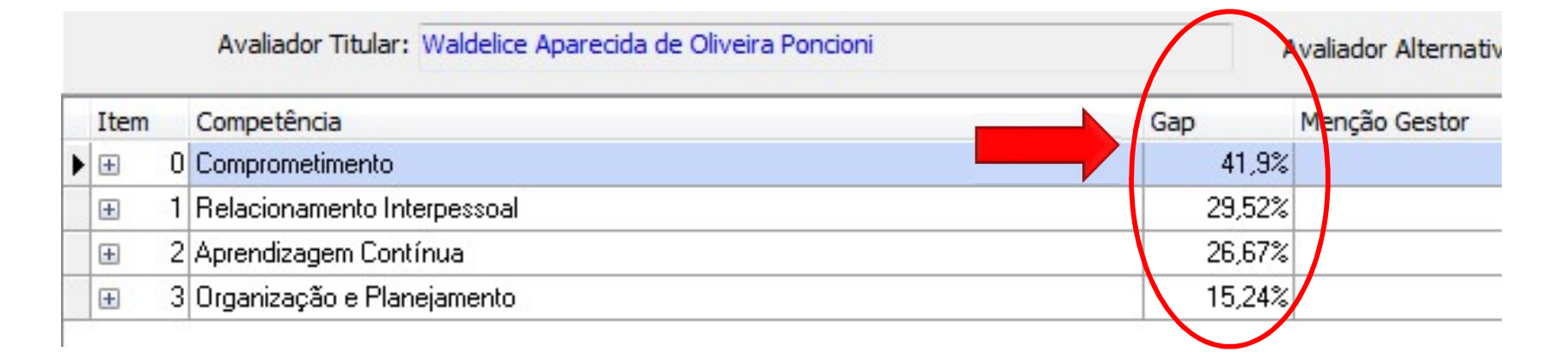

O *Gap* ou lacuna indica aquilo que é preciso desenvolver em seu perfil de competências. Ele é a diferença entre a nota que você recebeu na avaliação e o valor máximo da avaliação: 100.

No PDI, o *gap* aparecerá em ordem decrescente. Se aparecer o valor 0%, é porque você não teve *gap*, entretanto você pode mesmo assim indicar uma ação de desenvolvimento para essa competência, seja para aprimorar ou revisar suas habilidades.

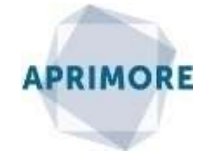

Ciclo de Diagnóstico por Competências

### 7

Ao terminar de preencher, clique em **Gravar**. Repita o procedimento para o **PDI de Responsabilidades**, no qual constarão as lacunas de competências técnicas associadas às responsabilidades. Escolha até 3 competências a serem desenvolvidas e ao final clique em **Gravar**.

|      | Matrícula:            | S060377                     | Ci             | argo/Função: | Assistente IV                              |                          |  |
|------|-----------------------|-----------------------------|----------------|--------------|--------------------------------------------|--------------------------|--|
|      | Nome:                 | Iraci Gonçalves Guimarães   | ]              | Unidade:     | Coordenadoria de Desenvolvimento de Pess   | ioas                     |  |
|      | Tipo de Coleta:       | Responsabilidade            | Situação: PDI  |              |                                            |                          |  |
| Sit  | uação do Instrumento: | Concluído                   |                |              | Data Início: 01/08/2017                    | Data Término: 31/08/2017 |  |
|      | Avaliador Titular:    | Waldelice Aparecida de Oliv | veira Poncioni |              | Avaliador Alternativo: Pablo Fernando Pess | ôa de Freitas            |  |
| Item | Competência           |                             |                | Gap          | Menção Gestor                              | Menção Auto-avaliação    |  |
| Đ    | 0 Gestão da Informaç  | ão e do Conhecimento        |                | 55           | 2                                          |                          |  |
| Đ    | 1 Gestão de Process   | DS                          |                | 50           | %                                          |                          |  |
| Ð    | 2 Normativos interno: | correlatos                  |                | 503          | %                                          |                          |  |
| ÷    | 3 Pacote Office       |                             |                | 42,22        | *                                          |                          |  |
| Đ    | 4 Direito Público     |                             |                | 40:          | %                                          |                          |  |
| Đ    | 5 Contratações Públi  | cas                         |                | 402          | *                                          |                          |  |
| Ŧ    | 6 Português           |                             |                | 38,29        | %                                          |                          |  |
| ÷    | 7 SEI                 |                             |                | 29,52        | 8                                          |                          |  |
| Đ    | 8 Redação Oficial     |                             |                | 22,86        | %                                          |                          |  |
| Đ    | 9 Gestão de Pessoas   |                             |                | 203          | 8                                          |                          |  |
| Đ    | 10 Sistema Justiça    |                             |                | 0            | %                                          |                          |  |

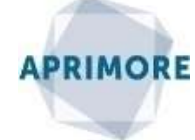

Ciclo de Diagnóstico por Competências

#### 8

Lembre-se, é preciso preencher dois tipos de PDIs: Comportamental e Responsabilidades/Competências técnicas.

Você e seu (sua) gestor (a) precisam entrar em acordo quanto às competências a serem desenvolvidas (até 3 de cada) e quanto às ações de educação corporativa a serem aplicadas em cada competências.

O objetivo da coleta é alinhar as ações de educação corporativa oferecidas pelo Tribunal.

A coleta do PDI será encerrada no dia 31 de agosto.

**Normativos:** Portaria STJ n. 271 de 13 de maio de 2014 e Orientação Normativa N. 5 de 13 de maio de 2014

Maiores informações: 9909/8766/8339. E-mail: <u>aprimore@stj.jus.br</u>